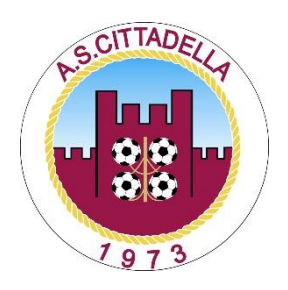

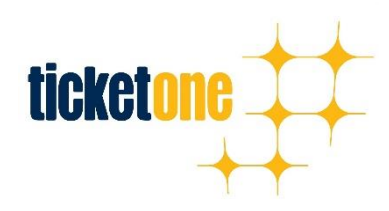

# PROCEDURA RICHIESTA VOUCHER

#### 1. PAGINA INIZIALE: REGISTRAZIONE

Nella pagina iniziale, il Tifoso dovrà registrarsi inserendo i seguenti dati anagrafici:

## Procedura di rimborso per eventi sportivi annullati o soggetti a restrizione (disputati a porte chiuse) a causa dell'emergenza sanitaria COVID-19

Gentile Cliente,

per procedere alla richiesta di rimborso è necessario registrarsi e prendere atto dell'informativa relativa al trattamento dei dati personali da parte di Ticketone.

Gli organizzatori degli eventi stabiliscono in autonomia se il rimborso avverrà per mezzo dell'emissione di un voucher oppure con un rimborso in denaro per mezzo di un bonifico bancario.

La modalità applicata vi verrà resa nota al momento della verifica del titolo di ingresso (biglietto o abbonamento) per il quale state chiedendo il rimborso.

|                                                                                                    | Registrazione                                                                                                    |
|----------------------------------------------------------------------------------------------------|----------------------------------------------------------------------------------------------------|
| Nome *                                                                                                    | Cognome *                                                                                                    |
| Luigi                                                                                                    | Luigi                                                                                                    |
| E-mail *                                                                                                    | Conferma e-mail -                                                                                                    |
| luigi@luigi .it                                                                                                    | luigi@luigi .it                                                                                                    |
| Cellulare *                                                                                                    |                                                                                                    |
| +39335xxxxxxxxx                                                                                                    |                                                                                                    |
| Privacy e Consensi<br>Al fine di consentire la Sua iscrizion                                                                                                    | nel nostro Sito, nonché l'accesso ai servizi erogati attraverso il medesimo Sito e l'esatta esecuzione degli stessi.                                                                                                    |
| Privacy e Consensi<br>Al fine di consentire la Sua iscrizion<br>TicketOne S.p.A., con sede in Milano<br>delle previsioni del Regolamento UI<br>2003, n. 196 (cd. "Codice della Priva<br>nell'informativa completa ex art. 13<br>Potete esprimere la vostra preferenz<br>acconsento". Ti ricordiamo che se n                                                   | nel nostro Sito, nonché l'accesso al servizi erogati attraverso il medesimo Sito e l'esatta esecuzione degli stessi.<br>Via Vittor Pisani n. 19, in qualità di Titolare, sottoporrà a trattamento i dati personali che la riguardano, al sensi<br>2016/679, Regolamento Generale in materia di Protezione dei Dati Personali (cd. "RGPD") e del D.Lgs. 30 giugno<br>/"), ove applicabile. I Suoi dati personali saranno trattati per le finalità, nei modi e secondo i termini indicati<br>GPD riportata sotto.<br>sul trattamento dei tuoi dati per finalità di marketing e profilazione selezionando "Acconsento" oppure "Non<br>n modifichi le preferenze qui rappresentate, cliccando su "Salva e procedi", le confermi.                                                                                                    |
| Privacy e Consensi<br>Al fine di consentire la Sua iscrizion<br>TicketOne S.p.A., con sede in Milano<br>delle previsioni del Regolamento UI<br>2003, n. 196 (cd. "Codice della Priva<br>nell'informativa completa ex art. 13<br>Potete esprimere la vostra preferenz<br>acconsento". Ti ricordiamo che se n<br>Legga l'Informat                               | nel nostro Sito, nonché l'accesso al servizi erogati attraverso il medesimo Sito e l'esatta esecuzione degli stessi.<br>Via Vittor Pisani n. 19, in qualità di Titolare, sottoporrà a trattamento i dati personali che la riguardano, ai sensi<br>2016/679, Regolamento Generale in materia di Protezione dei Dati Personali (cd. "RGPD") e del D.Lgs. 30 giugno<br>/], eve applicabile. I Suoi dati personali saranno trattati per le finalità, nei modi e secondo i termini indicati<br>GPD riportata sotto.<br>sul trattamento dei tuoi dati per finalità di marketing e profilazione selezionando "Acconsento" oppure "Non<br>n modifichi le preferenze qui rappresentate, cliccando su "Salva e procedi", le confermi.<br>a sul trattamento dei dati ai sensi dell'art.13 RGPD e del D. Lgs. 196/2003 ("Codice della Privacy")                                                 |
| Privacy e Consensi<br>Al fine di consentire la Sua iscrizion<br>TicketOne S.p.A., con sede in Milano<br>delle previsioni del Regolamento UI<br>2003, n. 196 (cd. "Codice della Priva<br>nell'informativa completa ex art. 13<br>Potete esprimere la vostra preferenz<br>acconsento". Ti ricordiamo che se n<br>Legga l'Informat<br>Acconsento O Non acconsent | nel nostro Sito, nonché l'accesso al servizi erogati attraverso il medesimo Sito e l'esatta esecuzione degli stessi.<br>Via Vittor Pisani n. 19, in qualità di Titolare, sottoporrà a trattamento i dati personali che la riguardano, al sensi<br>2016/679, Regolamento Generale in materia di Protezione dei Dati Personali (cd. "RGPD") e del D.Lgs. 30 giugno<br>( <sup>7</sup> ), ove applicabile. I Suoi dati personali saranno trattati per le finalità, nei modi e secondo i termini indicati<br>GPD riportata sotto.<br>sul trattamento dei tuoi dati per finalità di marketing e profilazione selezionando "Acconsento" oppure "Non<br>n modifichi le preferenze qui rappresentate, cliccando su "Salva e procedi", le confermi.<br>a sul trattamento dei dati ai sensi dell'art.13 RGPD e del D. Lgs. 196/2003 ("Codice della Privacy")<br>o Consenso marketing * (jeggi) |

· Campi obbligator

SALVA E PROCEDI

Nella stessa pagina sono indicati i testi per la privacy, i consensi e il check di lettura dell'informativa.

Al fine di consentire la Sua iscrizione nel nostro Sito, nonché l'accesso ai servizi erogati attraverso il medesimo Sito e l'esatta esecuzione degli stessi, TicketOne S.p.A., con sede in Milano, Via Vittor Pisani n. 19, in qualità di Titolare, sottoporrà a trattamento i dati personali che la riguardano, ai sensi delle previsioni del Regolamento UE 2016/679, Regolamento Generale in materia di Protezione dei Dati Personali (cd. "RGPD") e del D.Lgs. 30 giugno 2003, n. 196 (cd. "Codice della Privacy"), ove applicabile. I Suoi dati personali saranno trattati per le finalità, nei modi e secondo i termini indicati nell'informativa completa ex art. 13 RGPD riportata sotto.

Potete esprimere la vostra preferenza sul trattamento dei tuoi dati per finalità di marketing e profilazione selezionando "Acconsento" oppure "Non acconsento". Ti ricordiamo che se non modifichi le preferenze qui rappresentate, cliccando su "Salva e procedi", le confermi.

#### PREFERENZE PRIVACY

Potete esprimere la vostra preferenza sul trattamento dei tuoi dati per finalità di marketing e profilazione selezionando "Acconsento" oppure "Non acconsento". Ti ricordiamo che se non modifichi le preferenze qui rappresentate, cliccando su "Salva e procedi" o "Registrati", le confermi.

#### Acconsento / Non Acconsento

Presa visione della "Informativa per il Trattamento dei Dati Personali" raccolti per la registrazione al servizio di richiesta rimborso, il/la sottoscritto/a dichiara di prestare il proprio consenso al trattamento dei dati da parte della società TicketOne S.p.A. per le finalità di marketing. [Se non verrà fornito questo consenso, TicketOne S.p.A. non potrà comunicare con voi e non sarete raggiunti da newsletter o informative dedicate].

#### Acconsento / Non Acconsento

Presa visione della "Informativa per il Trattamento dei Dati Personali" raccolti per la registrazione al servizio di richiesta rimborso, il/la sottoscritto/a dichiara di voler prestare il proprio consenso al trattamento dei dati da parte della società TicketOne S.p.A. per attività di profilazione e/o analisi di mercato finalizzate a ricevere opportunità dedicate, promozioni, sconti e comunicazioni mirate in base ai gusti personali e ai propri desideri. [Se non presterete il consenso non sarete raggiunti da comunicazioni da parte di TicketOne S.p.A. a voi dedicate e riservate, in quanto rispondenti al vostro profilo e ai vostri esclusivi interessi, permettendovi di cogliere opportunità uniche]

#### 2. INSERIMENTO DATI UTILI TITOLO

Una volta spuntati i consensi e preso visione dell'informativa si procede alla seconda pagina dove si invita l'utente finale alla compilazione di tutti i dati utili alla verifica del titolo in suo possesso al fine di iniziare la procedura di richiesta rimborso.

| Campo 1     | Campo 2                                 | Casistica                       |  |
|-------------|-----------------------------------------|---------------------------------|--|
| Numero      | Cognome intestatario tessera (abbonato) | Abbonamento digitale su tessera |  |
| tessera     | Cognome intestatano tessera (abboliato) |                                 |  |
| Numero      | Cognomo abbonato                        | Abbonamento tradizionale        |  |
| abbonamento | Cognome abbonato                        |                                 |  |

Dopo che il tifoso ha inserito i dati anagrafici, compare la schermata di inserimento dei dati del Titolo Digitale o del Titolo Tradizionale di riferimento e si chiede di premere sul pulsante **VERIFICA DATI.** 

#### Inserimento Dati Titolo Digitale (Fidelity Card)

Inserisci i dati del **Titolo Digitale** per cui stai richiedendo l'emissione del rimborso (e quindi NUMERO FIDELITY CARD e COGNOME TITOLARE ABBONAMENTO) e premere sul pulsante sottostante **VERIFICA DATI** 

#### Inserimento Dati Titolo Tradizionale Cartaceo

Inserisci i dati del **Titolo Digitale** per cui stai richiedendo l'emissione del rimborso (e quindi NUMERO CARTA FISCALE e NUMERO SIGILLO FISCALE) e premere sul pulsante sottostante **VERIFICA DATI** 

#### Titolo digitale:

### Procedura di rimborso per eventi sportivi annullati o soggetti a restrizione (disputati a porte chiuse) a causa dell'emergenza sanitaria COVID-19

I campi di controllo necessari per verificare la vostra richiesta si differenziano in base al tipo di titolo:

1. TITOLO DIGITALE SU TESSERA DEL TIFOSO O FIDELITY CARD: in questo caso dovete fornire il codice della tessera e il cognome del titolare della tessera

2. TITOLO TRADIZIONALE (STAMPA@CASA OPPURE BIGLIETTO/ABBONAMENTO STAMPATO SU CARTA TERMICA E ACQUISTATO PRESSO UN PUNTO VENDITA): in questo caso dovete fornire i due codici (codice della carta fiscale e siglilo fiscale) riportati sul biglietto, clicca sul puisante "informazioni" ()

| TITOLO DIGITALE<br>Codice della tessera • |   | Codice della carta fiscale •<br>(Cd validation 1) |
|-------------------------------------------|---|---------------------------------------------------|
| 0 000 000 000                             |   | Codice della carta fiscale                        |
| lognome del titolare della tessera "      |   | Sigillo fiscale •<br>(Cd validation 2)            |
| DEDEDEDE                                  | × | Sigillo fiscale                                   |
| VERIFICA DATI                             |   | VERIFICA DATI                                     |

PROSEGUI

# Procedura di rimborso per eventi sportivi annullati o soggetti a restrizione (disputati a porte chiuse) a causa dell'emergenza sanitaria COVID-19

I campi di controllo necessari per verificare la vostra richiesta si differenziano in base al tipo di titolo:

1. TITOLO DIGITALE SU TESSERA DEL TIFOSO O FIDELITY CARD: in questo caso dovete fornire il codice della tessera e il cognome del titolare della tessera

2. TITOLO TRADIZIONALE (STAMPA@CASA OPPURE BIGLIETTO/ABBONAMENTO STAMPATO SU CARTA TERMICA E ACQUISTATO PRESSO UN PUNTO VENDITA): in questo caso dovete fornire i due codici (codice della carta fiscale e sigillo fiscale) riportati sul biglietto, clicca sul pulsante "informazioni" ()

| VERIFICA DATI                        | VERIFICA DATI                                     |
|--------------------------------------|---------------------------------------------------|
| Cognome del titolare della tessera   | e8374169b7a9 ×                                    |
| Cognome del titolare della tessera • | Sigillo fiscale •<br>(Cd validation 2)            |
| Codice della tessera                 | A011                                              |
| Codice della tessera •               | Codice della carta fiscale •<br>(Cd validation 1) |

Campi obbligatori

Si verificherranno i dati del **Titolo (digitale o tradizionale)** per cui stai richiedendo l'emissione del rimborso e premere sul pulsante sottostante **PROSEGUI** 

# Procedura di rimborso per eventi sportivi annullati o soggetti a restrizione (disputati a porte chiuse) a causa dell'emergenza sanitaria COVID-19

|   | Stato richiesta | Tipo titolo | Prodotto  | Importo | Tipologia rimborso             |
|---|-----------------|-------------|-----------|---------|--------------------------------|
| 1 | Crea richiesta  | Abbonamento | AB8.19 g. | € 84.95 | Emissione Voucher<br>Immediato |

Un volta verificato i dati inseriti, potrai richiedere il rimborso tramite un **voucher unico** per i titoli di uno stesso organizzatore. Premendo sul pulsante **RICHIEDERE RIMBORSO**, ti verrà richiesto il caricamento di alcuni documenti e/o l'immissione di alcuni dati integrativi.

## Procedura di rimborso per eventi sportivi annullati o soggetti a restrizione (disputati a porte chiuse) a causa dell'emergenza sanitaria COVID-19

| DGNOME                                                                                                    |                                                                                                    | NOME                  |                                                                                       |                                       |
|----------------------------------------------------------------------------------------------------|----------------------------------------------------------------------------------------------------|-----------------------|---------------------------------------------------------------------------------------|---------------------------------------|
| MAIL                                                                                                    |                                                                                                    | CELLULA               | RE                                                                                    |                                       |
| IPORTO TOTALE RIMBO                                                                                                    | DRSO                                                                                                    |                       |                                                                                       |                                       |
| € 117.95                                                                                                    |                                                                                                    |                       |                                                                                       |                                       |
| rodotti per cui si richi                                                                                                    | ede il rimborso                                                                                                    |                       |                                                                                       |                                       |
| Tipo titolo                                                                                                    | Prodotto                                                                                                    | Importo               | Tipologia rimborso                                                                    | Cancella                              |
| Abbonamento<br>Ergenauenee August (                                                                                                    | ADD.19 5                                                                                                    | € 84.95               | Emissione voucher immediato <sup>(2)</sup> (9)                                        | <b>a</b>                              |
| NOTE:                                                                                                    | ensinge förde forsår                                                                                                    |                       |                                                                                       |                                       |
| NOTE: <sup>(1)</sup> = Richiento upload so <sup>(2)</sup> = Possibilità di vouche <sup>(2)</sup> = Richiento upload do <sup>(2)</sup> = Richiento upload do <sup>(2)</sup> = Richiento upload do <sup>(2)</sup> = Richiento upload do <sup>(2)</sup> = Richiento upload do <sup>(2)</sup> = Richiento upload do <sup>(2)</sup> = Richiento accentado <sup>(2)</sup> = Richienta accentado                                                                                                    | ansione títolo fiscale.<br>er cumulativo.<br>cumulativo di riconoscimento,<br>estatario conto comente.<br>ne Termini e constituicos per rimboruo tramite voucher.<br>ne Termini e constituicos per rimboruo tramite bonifico.      |                       |                                                                                       |                                       |
| NOTE:<br><sup>(1)</sup> = Richiento upicad so<br><sup>(2)</sup> = Prosibilită di voudre<br><sup>(2)</sup> = Richiento (BAN e ini<br><sup>(2)</sup> = Richiento (BAN e ini<br><sup>(2)</sup> = Richienta accettazio<br><sup>(2)</sup> = Richienta accettazio<br>Accetto i termini e le o<br>(eggi)                                                                                                    | ansione titolo facale,<br>er cumulativa,<br>cumunati di riconcacimento,<br>estatario conto corrente.<br>ne Termini e condizioni per rimboruo tramite voucher,<br>ne Termini e condizioni per rimboruo tramite bonifico.            | Accetto i<br>bancario | termini e le condizioni per il rimborso tra<br>* (leggi)                              | imite banifico                        |
| NOTE:<br>() = Richiento upload aci<br>= Posubilità di vosuche<br>= a Richiento upload do<br>= a Richiento IBAN e int<br>= Richienta accettazio<br>= Richienta accettazio<br>Accetto i termini e le o<br>(reggi)<br>= Accetto                                                                                                    | ansione titolo fiscale,<br>er cumulativo,<br>cumento di riconcacimento,<br>estatario conto corrente.<br>ne Termini e condizioni per rimboruo tramite voucher,<br>ne Termini e condizioni per rimboruo tramite tonifico.            | Accetto i<br>bancario | termini e le condizioni per il rimborso tra<br>* (leggi)<br>to                        | imite bonifico                        |
| NOTE:<br><sup>(7)</sup> = Richiesto upload sci<br><sup>20</sup> = Posubilità di vouche<br><sup>20</sup> = Richiesto upload do<br><sup>20</sup> = Richiesto accettado<br><sup>20</sup> = Richiesta accettado<br><sup>20</sup> = Richiesta accettado<br><sup>20</sup> = Richiesta accettado<br><sup>20</sup> = Richiesta accettado<br><sup>20</sup> Accetto                                                                                                    | ansione titolo fiscale.<br>er cumulativo.<br>cumulativo.<br>estatario conto comento.<br>estatario conto comente.<br>ne Termini e condizioni per rimboruo tramite bonifico.<br>Estatori e condizioni per rimboruo tramite bonifico. | Accetto i<br>bancario | termini e le condizioni per il rimborso tra<br>* (leggi)<br>to                        | emite bonifico<br>* Campi obbligator  |
| NOTE:<br><sup>(1)</sup> = Richiento upload so<br><sup>(2)</sup> = Posibilità di vouthe<br><sup>(2)</sup> = Richiento IBAN e int<br><sup>(2)</sup> = Richiento accettazio<br><sup>(2)</sup> = Richienta accettazio<br><sup>(2)</sup> = Richienta accettazio<br><sup>(2)</sup> = Richienta accettazio<br><sup>(2)</sup> = Richienta accettazio<br><sup>(2)</sup> = Richienta accettazio<br><sup>(2)</sup> = Richienta accettazio<br><sup>(2)</sup> = Richienta accettazio<br><sup>(2)</sup> = Richienta accettazio<br><sup>(2)</sup> = Richienta accettazio<br><sup>(3)</sup> = Richienta accettazio<br><sup>(3)</sup> = Richienta accettazio<br><sup>(3)</sup> = Richienta accettazio<br><sup>(3)</sup> = Richienta accettazio<br><sup>(4)</sup> = Richienta accettazio<br><sup>(4)</sup> = Richienta accettazio | ansione titolo facale.<br>er cumulativo.<br>comento di riconcacimento.<br>estatario conto corrente.<br>ne Termini e condizioni per rimbono tramite voucher.<br>ne Termini e condizioni per rimbono tramite bonifico.               | Accetto i<br>bancario | termini e le condizioni per il rimborso tra<br>* (leggi)<br>to<br>RICHIEDERE RIMBORSO | emite bonifico<br>* Campi obbligatori |

Verificato lo stato della richiesta potrai richiedere il rimborso

## Procedura di rimborso per eventi sportivi annullati o soggetti a restrizione (disputati a porte chiuse) a causa dell'emergenza sanitaria COVID-19

Per alcune tipologie di richieste è obbligatorio il caricamento di alcuni documenti e/o l'immissione di alcuni dati integrativi. Controllate nella lista sottostante che tutti i titoli risultino come DATI COMPLETATI integrando eventualmente le richieste che risultano nello stato SONO RICHIESTI DATI AGGIUNTIVI.

| Verifichi eventuale docume | entazione mancante: |  |
|----------------------------|---------------------|--|
| Stato richiesta            |                     |  |
| DATI COMPLETATI            |                     |  |
|                            |                     |  |
|                            |                     |  |
|                            | RICHIEDERE RIMBORSO |  |

Cliccando su - RICHIEDI IL RIMBORSO - riceverai una mail di conferma all'indirizzo e-mail indicato

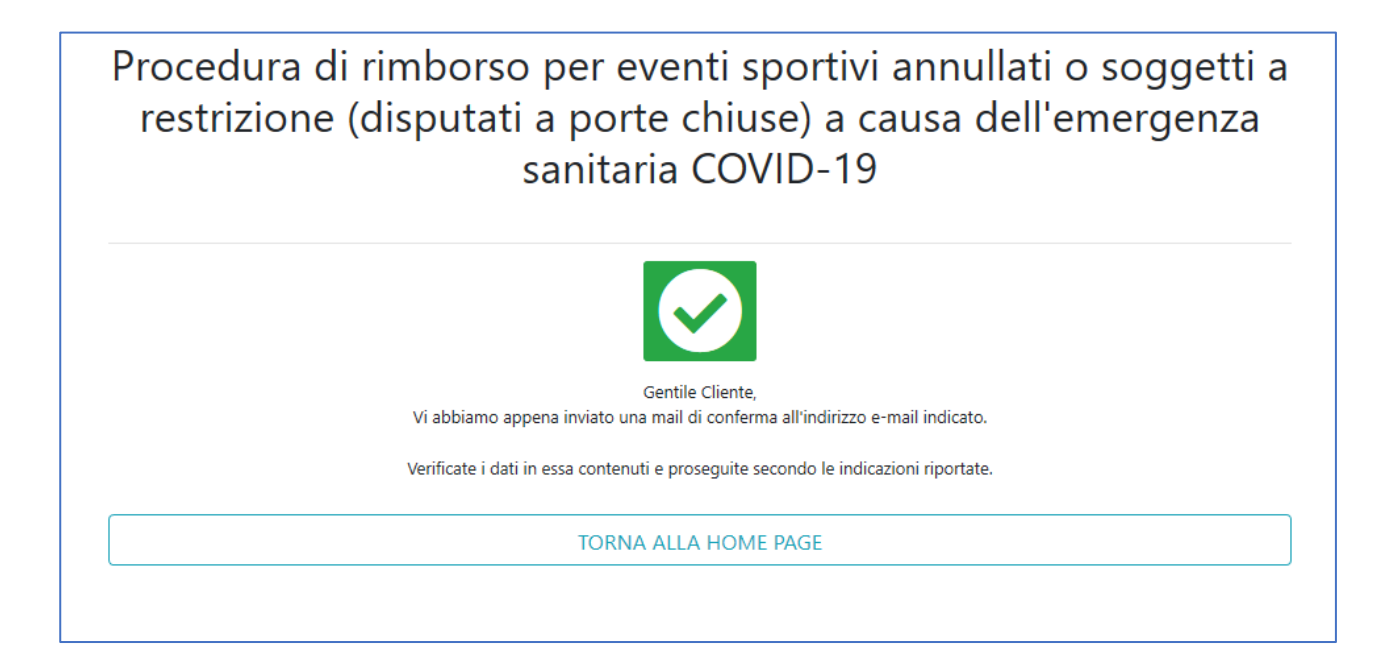

Arriverà una mail di conferma nel Vostro Indirizzo, e cliccando sul pulsante "EMETTI VOUCHER" verrà creato un PDF con tutte le istruzioni, il codice e la tipologia del voucher, che potrà essere utilizzato secondo indicazioni della Società.